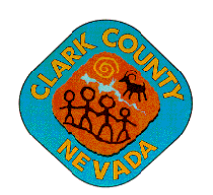

## **Department of Building & Fire Prevention**

4701 W. Russell Road • Las Vegas, NV 89118 (702) 455-3000 • Fax (702) 221-0630

Jerome A. Stueve, P.E., Director Samuel D. Palmer, P.E., Assistant Director • Jim Gerren, P.E., Assistant Director • Girard W. Page, Fire Marshal

April 15, 2020

## NOTICE TO INDUSTRY Temporary Interview Procedures

Clark County has developed a temporary online interview process. The step-by-step modified process and instructions are explained on the next two pages.

If you have any questions or issues please do not hesitate to contact <u>DSEngineer@clarkcountynv.gov</u>

Werner Hellmer, P.E. Manager of Engineering Clark County Department of Building and Fire Prevention

## **Pre-approval Interviews from Remote Locations**

To meet the needs of inspectors who are unable to participate in a pre-approval interview at the building department due to **current** public health concerns, Clark County is temporarily offering an E-interview option. The interview is identical in content **but is instead** performed on your own mobile device at your office and is monitored by Clark County staff.

Agency inspection candidates shall meet the following criteria:

- The agency is responsible to verify the interview candidate possess a mobile device, desktop, tablet, laptop, or cellphone with a microphone, headphones, and video camera
- The agency is responsible to provide the interview candidate with a closed-door room with no distractions. **Only** the candidate **shall be** allowed in the interview room.
- Only code books and printed reference material shall be used during the interview, no digital files or documents are allowed. Other items such as writing instruments, paper, notepads, audio/video recording devices, or similar items shall not be allowed in the interview room.

Clark County current pre-approval interview contain 3 sections:

- o Part 1 General QA program questions
- Part 2 Topic specific code questions
- o Part 3 Plan Reading / Technical Specifications Review questions

This is how the E-interview option modifies our current TG-17 procedure:

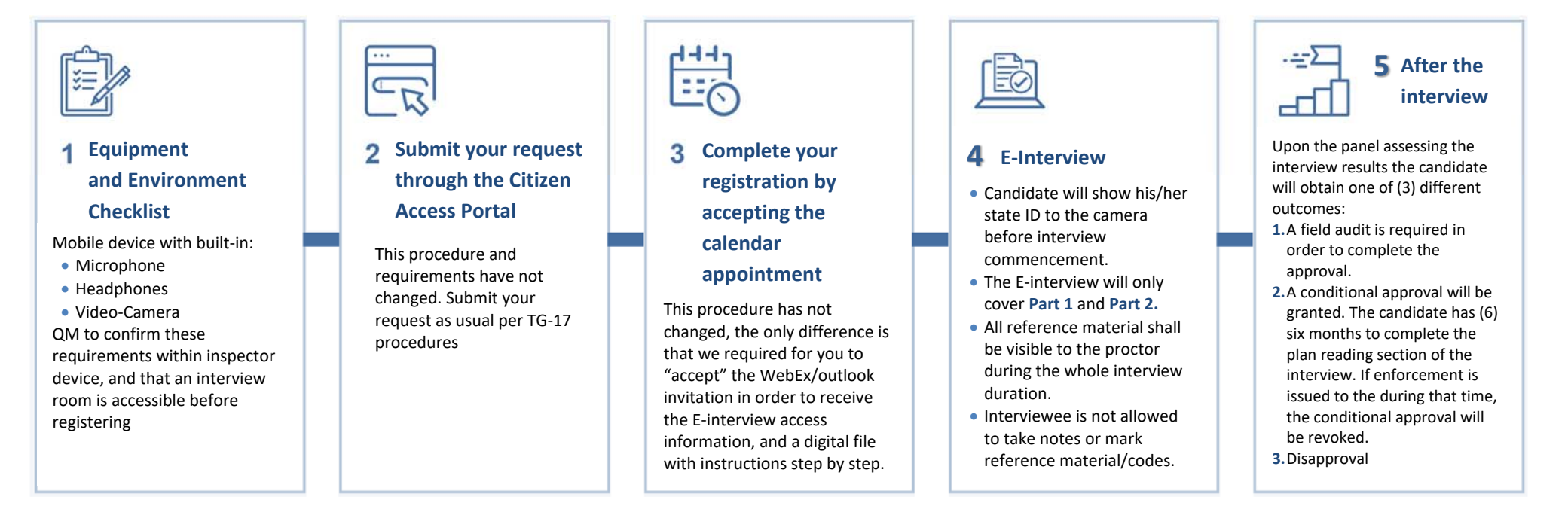

## E-Interview Instructions: There are (2) ways to access the E-interview room

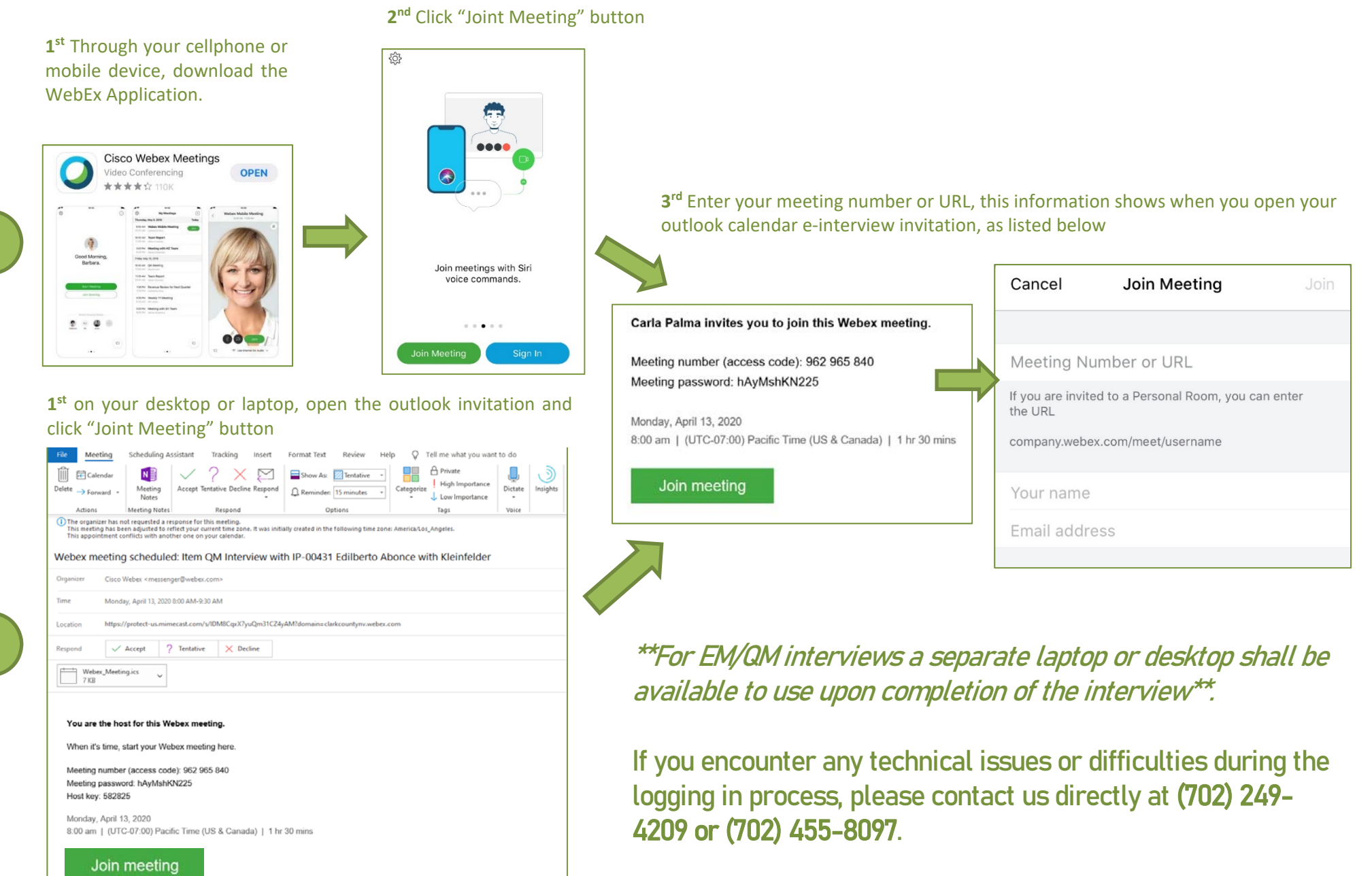